## 携帯電話からのログイン方法

ご用意いただくもの \* 携帯電話(スマートフォン以外) \* 献血カード

〔簡単な手順〕

① 登録作業後、1週間以内に届く登録完了のメールの URL にアクセスしてください。

〔詳しい手順〕

登録作業後、1週間以内に届く登録完了のメールに記載されている URL にアクセスして
ください。(個人専用 URL のため、アクセスすると自動的にログインされます)

| [件名]                                           |
|------------------------------------------------|
| 会員登録完了のお知らせ                                    |
| [本文]                                           |
| 「携帯メールクラブ」にご登録頂き                               |
| ありがとうございます。登録が完                                |
| 了しましたのでお知らせします。                                |
| https://mobile.kenketsu.jp/ ····               |
| <u>…</u> この URL をブックマークまた                      |
| は、お気に入りに必ず登録してく                                |
| ださい。                                           |
| $\sim \sim \sim \sim \sim \sim \sim \sim \sim$ |
|                                                |

2

記載されている URL を、ブックマークまたはお気に入りに登録し、次回からは、登録し

た URL からアクセスしてください。